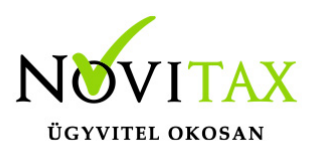

### Mezőgazdasági felvásárlás a 08-as bevallásra az egyszeres könyvviteli programból

## Mezőgazdasági felvásárlás a 08-as bevallásra az egyszeres könyvviteli programból

#### Az egyszeres könyvviteli programban történő könyvelés menete

Egyszeres könyvviteli rendszerben a fejben a minősítésnél jelölni kell, hogy "Őstermelői bevétel"t.

| Bizonylat felvitel       |                |                        |                  |            |                       |                   |          | >          |
|--------------------------|----------------|------------------------|------------------|------------|-----------------------|-------------------|----------|------------|
| Fej<br>Biz.szám mgi felv | ◆ Dátum        | 2024.12.31 Biz. tel    | j 2024.12.31     | Pénzf. B   | - E ~ 1 + Au          | utomatikusan nyit | c Bruttó | 0.0        |
| Er.bsz.                  | Áfa telj       | 2024.12.31 Esed        | 2025.01.10       | Biz. tip B | - Bejövő számla       | ~                 | Nettó    | 0.0        |
| Partner 1                | nempfi partner |                        |                  |            |                       |                   | Áfa      | 0.0        |
| Deviza 🔹                 | P.forgi árf    | 0.00                   | <b>f.</b> 0.00 ◊ | Ért.árf.   | 0.00                  |                   |          |            |
|                          |                |                        |                  |            |                       |                   |          |            |
| Tétel                    |                |                        |                  |            |                       |                   |          |            |
| Jogcím                   | 238 • / 0 M    | g-i komp.feláras anyag | felv.            | Áfa        | a 15 ~ Belfö          | ldi Mg. kompenza  | iciós    |            |
| Megjegyzés               |                |                        | *                | Ktg.h      | •                     | Mk. szám          | *        | VTK        |
|                          | Bruttó         | Nettó                  | Áfa              |            | Bizonylat minősítések |                   |          | - 🗆 X      |
| 12%-os                   | 0.0            | 0.00                   |                  | 0.00 Ő     | Óstermelői bevéte     |                   |          |            |
| 7%-os állatt.            | 0.0            | 0.00                   |                  | 0.00 P     | énzforgalmi áfás      | (F5)              |          |            |
| 7%-os növényt.           | 0.0            | 0.00                   |                  | 0.00       |                       | 🗸 ОК              | 🗙 Méasem |            |
| Összesen                 | 0.00           | 0.00                   |                  | 0.00       |                       | •                 |          |            |
|                          |                |                        |                  |            |                       |                   |          |            |
|                          |                | Csatolás               | Minősítés        | Adónem     | Visszáru              | Egyéb             | 🗸 Oł     | K X Mégsen |

Őstermelői bevételA 238 és a 279 jogcím használatánál ez automatikusan jelölődik.

(A két jogcímhez a 15 áfakód van hozzárendelve, de az áfakódok módosíthatóak.)

A bérprogramban a 08M gyűjtésekor a könyvviteli rendszerekből a mezőgazdasági őstermelői partnerek átvételre kerülnek, és a megfelelő sor a bevallásban kitöltésre kerül.

2011. tavasz óta nincs külön menüpont a bérprogramban az importáláshoz, elegendő csak a 08M futtatása.

# www.novitax.hu

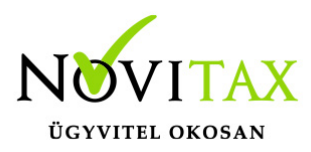

### Mezőgazdasági felvásárlás a 08-as bevallásra az egyszeres könyvviteli programból

A partner adatai között ki kell tölteni az adóazonosítót.

Csak az adott hónapban kiegyenlítettek mennek át a 08-as adatszolgáltatásba.

Negatív (módosító) bizonylatokat a program nem kezeli, azt kézzel kell a 08 bevallásba módosítani.

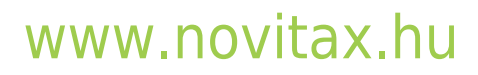

1105 Budapest, Gitár utca 4. | Tel.: (+36 1) 263-2363 | E-mail: novitax@novitax.hu